## 今日校园注册登录说明

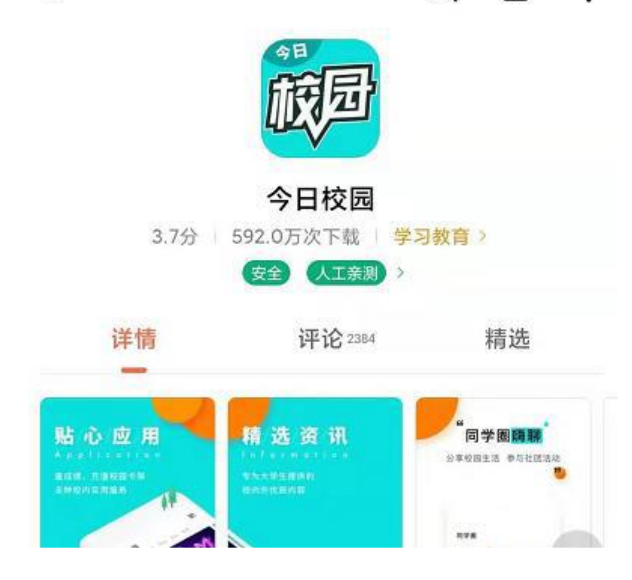

2、进入今日校园,在注册登录页面右下角,选择通过"学工号"---选择"账号激活"---依次填写"身份认证"、"绑定手机"---账号 激活完成,点击"去登陆"即可;

|                                          | <         | 学工号登录 | 切换     | <                             | 学工号登录   | 切换   |
|------------------------------------------|-----------|-------|--------|-------------------------------|---------|------|
| 注册/登录今日校园                                |           |       | 简体中文 🔻 | $\boldsymbol{\langle} \times$ | 帐号激活    |      |
| <b>校</b> 团                               |           |       |        | 1 —                           |         | (4)  |
|                                          |           |       |        |                               | 身份认证    |      |
| 本机号码一键登录                                 |           |       |        | 请输入学号/工号                      | 输入研究生学号 |      |
|                                          | 请输入学号/工号  |       |        | 居民身份证                         |         | ~    |
|                                          | 密码        |       | 244    |                               |         |      |
|                                          |           | 登录    |        |                               |         |      |
|                                          | 使用手机验证码登录 | 帐号激   | 志记密码?  | 请输入验证码                        |         | Znov |
|                                          |           |       |        |                               | 下一步     |      |
| l l                                      |           |       |        |                               |         |      |
|                                          |           |       |        |                               |         |      |
| 就信 QQ 手工号 手机导致液 登录院表示回意令月校田使用协议 今月校园等私教馆 |           |       |        |                               |         |      |

| <                        | 学工号登录            | 切换  | <             | 学工号登录                      | 切换 | <         | 学工号登录             | 切换 |
|--------------------------|------------------|-----|---------------|----------------------------|----|-----------|-------------------|----|
| <b>&lt;</b> ×            | 帐号激活             |     | < ×           | 帐号激活                       |    |           | 帐号激活              |    |
| $\odot$ —                | 2 — (3) —        | 4   | $\odot$ —     | ⊘— ₃—                      | 4  | $\odot$ — | $\odot - \odot -$ | 4  |
|                          | 绑定手机             |     | 帐号 TS20060040 | <mark>设置密码</mark><br>A31LD |    |           | 激活完成              |    |
| 请输入手机号                   |                  |     | 请输入密码         |                            | ×  |           |                   |    |
| 请输入验证码                   | 获取验              | 证码  | 请输入确认密码       |                            | ≁  |           |                   |    |
| 备注:海外手机请按<br>65888888888 | ""国家代码-手机号"的格式输入 | ,如: | 密码得分>= 59分,   | 当前得分: 0                    |    |           | 帐号激活完成            |    |
|                          | 下一步              |     |               | 下一步                        | 0  |           | 去登录               |    |

3、输入学号和密码,点击"登录":

| <         | 学工号登录 | 切换         |
|-----------|-------|------------|
|           |       | 简体中文       |
|           |       |            |
|           |       |            |
|           |       |            |
|           |       |            |
|           |       |            |
| 请输入学号/工号  |       |            |
| 密码        |       | ~          |
|           |       |            |
|           | 登录    |            |
| 使用手机验证码登录 | 帐号    | 激活   忘记密码? |
|           | /     |            |
| /         |       |            |
|           |       |            |

4、登录成功,进入今日校园

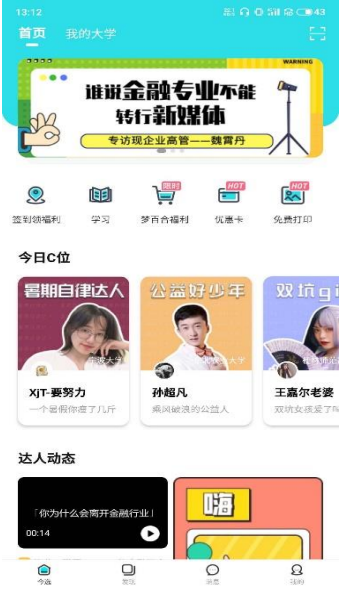

5、进入"我的大学"——信息收集任务,根据辅导员设置的新型肺 炎疫情上报内容进行填报。

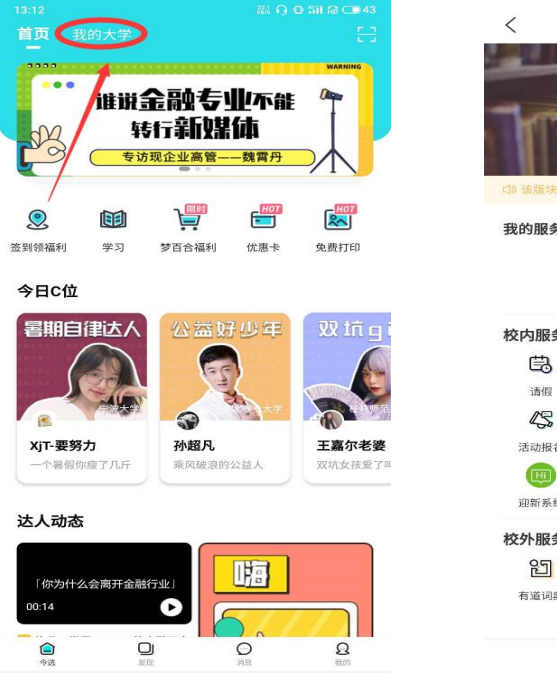

| <                        | 中国矿:               | Q       |      |
|--------------------------|--------------------|---------|------|
| 余 <b>天</b><br>(1) 该版块内容地 | ž的同学,欢<br>9曲学校官方班供 | r迎来到校内H | 反块   |
| 我的服务                     |                    |         | 编辑   |
| 校内服务                     | 点击右上角              | 编辑]进行添加 |      |
|                          | (tt)               | (T)     | æ    |
| Eg                       | 2                  | Ľð      |      |
| 请假                       | 签到                 | 查寝      | 信息收集 |
| 45                       | S                  | (B)     | Hi!  |
| 活动报名                     | 辅导员通知              | 辅导猫指导手册 | 新生服务 |
| (EII)                    |                    |         |      |
| 迎新系統                     |                    |         |      |
| 校外服务                     |                    |         |      |
| 2                        | -3                 |         |      |
| 有道词典                     | 快递查询               |         |      |
|                          |                    |         |      |
| kizirisi                 | 服務                 | 校内      | 尚讯   |